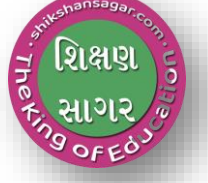

## ડિછરલ ગુજરાત પોર્ટલ

## Website : https://www.digitalgujarat.gov.in

Digital

Gujarat

scholarship

DIGITAL GUJARAT PORTAL માં હાલ વિકર્સતી બતિ (Director Developing Caste Welfare) S.E.B.C., E.B.C., MINORITY, NTDNT, MOST BACKWORD CLASSES ના વિદ્યાર્થીઓ માટેની આ સાથેના પત્રક-અ મુજબની રાજ્ય સરકાર/ભારત સરકારશ્રીની પ્રિમેટ્રીક શિષ્યવૃતિ ગણવેશ સહાય યોજનાઓનો સમાવેશ કરવામાં આવેલ છે . અગાઉના વર્ષે જે રીતે રાજ્ય સરકાર/ભારત સરકારશ્રીની શિષ્યવૃતિ ગણવેશ સહાય યોજનાઓનો અમલ DIGITAL GUJARAT PORTAL પર કરવામાં આવેલ હતો તે જ રીતે શૈક્ષણિક વર્ષ ૨૦૨૧-૨૨માં S.E.B.C., E.B.C, MINORITY, NTDNT, MOST BACKWORD CLASSES ના વિદ્યાર્થીઓ માટે અમલ કરવાનો થાય છે.

## શાળાએ ઓનલાઇન દરખાસ્ત કરવા માટે ધ્યાનમાં રાખવાના મુદ્દા :

૧. ઓનલાઇન દરખારુત https:/www.digitalgujarat.gov.in મારુક્ષ્ત કરવાની રહેશે. ૨. તમામ શાળાઓને શિખ્યવૃતિની કામગીરી માટે ઉક્ત પોર્ટલના ID/ Password આપવામાં આવેલ જ છે જેની મદ<mark>દથી શિ</mark>ખ્યવૃતિની ઓનલાઇન કામગીરી કરવાની રહેશે. બે કોઇ શાળા

પોતાનો પાસવર્ડ ચાદ ન ઠોચ તો તેવી શાળાઓએ "Forget Password" Option ના આધારે નવો પાસવર્ડ મેળવી લેવાનો રુઠેશે. (જે કોઇ શાળા પ્રથમ વખત જ લોગીન કરતા ઠોચ તો તેના માટે શાળાનો DISE code તેઓનો યુઝર આઈ.ડી રઠેશે અને By Default પાસવર્ડ Abcd@123 રઠેશે જે પ્રથમ વખતના લોગીન માટે રહેશે ત્યારબાદ શાળાએ લોગીન થયેથી પાસવર્ડ બદલવાનો રહેશે)

3. શાળા સંસ્થાઓએ ગત વર્ષના વિદ્યાર્થીઓની એન્ટ્રી ફ્રરી કરવાની રહેતી નથી માત્ર ને માત્ર વિદ્યાર્થીઓની

એન્ટ્રીની ખરાઈ કરવાની રહે છે. એટલે કે બે કોઈ વિદ્યાર્થીની માહિતી ગત વર્ષે ક્ષતિ વાળી એન્ટર થઇ ગયેલ હોય તો તેને સુધારી લેવાની રહેશે. બે કોઈ વિદ્યાર્થી શાળા છોડી અન્ય શાળામાં ગયેલ હોય તો તેવા વિદ્યાર્થીની એન્ટ્રી ક્વરજિયાત Delete કરવાની રહેશે.

શિક્ષણ સાગર

શિક્ષકો માટે ઉપયોગ

ગર કે સ. વિદ્યાર્થીઓની એન્ટ્રી એક વખત કરવાની ઠોચ વિદ્યાર્થીઓની તમામ મરજીચાત અને ફ્રરજીચાત વિગતો અવશ્ચ નાખવામાં આવે તે વધુ દિતાવદ છે કારણકે આવતા વર્ષે ક્રરીથી આ વિદ્યાર્થીના ધોરણ સિવાચની માદિતી બદલવાની રહેતી નથી સિવાચ કે વિદ્યાર્થીઓ અભ્યાસ છોડી દીધેલ ઠોચ.

શક્ષણ

પ. તમામ વિદ્યાર્થીઓના બેંક એકાઉન્ટ નંબર, બેંકનું નામ, બેંક બાન્ચનું નામ, IFsc code ની વિગતો આપવી ક્વર્સ્સચાત છે કારણકે તેના જ આધારે વિદ્યાર્થીઓના ખાતામાં સીધી શિષ્ચવૃતિની રકમ જમા કરવાની હોય છે. વિદ્યાર્થીઓની બેંક ખાતાની વિગતો ખોટી આપવામાં આવશે અને શિષ્ચવૃતિ અન્ચના ખાતામાં જમા થશે તે અંગેની જવાબદારી શાળા/સંસ્થાની રહેશે જેની નોંધ લેશો. ચાલુ વર્ષે અમુક બેંકો નુ મર્ડર થયેલ હોવાથી વિદ્યાર્થીઓની ઓનલાઈન પ્રપોઝલ મોકલતા

પઠેલા સંબધીત ખાતાની બેંક ખાતાની વિગતો અઘતન કર્ચા પછી જ પ્રપોઝલ મોકલવાની રહેશે. ૬. જે વિદ્યાર્થીઓ પાસે આધારકાર્ડ હોય તેવા તમામ વિદ્યાર્થીખોના આધારકાર્ડની વિગતો આપવાની રહેશે. (ધો. ૯ અને ૧૦ માટે વિગતો આપવી ફ્રૂરજિયાત છે, ધો. ૧ થી ૮ ફ્રૂરજીયાત નથી). તમામ એન્ટ્રી કરી લીધા બાદ શાળાએ તમામ વિદ્યાર્થીઓની તમામ વિગત ઓનલાઇન ચેક કરી લેવી જે કોઇ વિગતમાં સુધારો કરવાની જરૂર જણાય તો દરખાસ્ત બનાવ્યા પહેલા જ એવા વિદ્યાર્થીની વિગતો EDIT કરી લેવી. ત્યારબાદ જે જાતિના વિદ્યાર્થીઓને જે યોજના લાગુ પડે તે મુજબ શિષ્યવૃતિની ઓનલાઇન દરખાસ્તો (Proposals) કરવી અને અબંધિત જિદ્યા કચેરીને ઓનલાઇન અબ્મીટ ક<mark>રવી</mark>.

૭. જે વિદ્યાર્થીઓના પોસ્ટ ઓફ્રીસમાં ખાતા દોચ તે વિદ્યાર્થીઓના ખાતા પોસ્ટલ બેંકમાં તાત્કાલિક અસરથી ખોલાવી વિદ્યાર્થીની એન્ટ્રી પોર્ટલમાં અપડેટ કરવાની રહેશે અન્યથા તાત્કાલિક નવા બેંક ખાતા ખોલાવી વિદ્યાર્થીની એન્ટ્રી પોર્ટલમાં અપડેટ કરવાની રહેશે.

૮. જે વિદ્યાર્થીઓની ઉમર ૧૦ વર્ષ થી ઉપર દોચ તેવા વિદ્યાર્થીઓના આધાર નંબરની મદદથી Postal Payment Bank માં 'o' ઝીરો બેલેન્સથી તાત્કાલિક ખાતુ ખોલાવવા અંગેની કાર્યાવાઠી કરવાની રહેશે.

૯. જે વિદ્યાર્થીઓના ગત વર્ષે Epayment થયેલ હતા અને વિદ્યાર્થીઓના ખાતામાં શિખ્યવૃતિ જમા થઇ શકેલ ન હતી તેવા વિદ્યાર્થીઓના ખાતા ફ્રીઝ/ડોર્સેન્ટ/બંધ થઇ ગયેલ નથી તેની પણ ખાતરી કરવા વિદ્યાર્થીઓ સાથે સંકલન કરી કાર્યવાહી કરી ખાતા એક્ટીવ રહે તે માટે કામગીરી ઝડપી કરવાની રહેશે.

૧૦. ચાલુ વર્ષે જે કોઈ વિદ્યાર્થીઓને Epayment કરવી વખતે Epayment Transaction Fail થાય એટલે કે વિદ્યાર્થીઓના ખાતામાં શિખ્યવૃતિ જમા ન થાય તો તેવા વિદ્યાર્થીઓની ચાદી શાળાના લોગીનમાં Utility → Update Payment Failed Student Account મેનુ પર કિલક કરવાથી જોઈ શકાશે.

શિક્ષણ સાગર

ગર જે વિદ્યાર્થીનું ખાતુ ડોરમેન્ટ ઠોઇ/ફ્રીઝ ઠોચ કે ઇન એક્ટીવ ઠોચ તો તેવા વિદ્યાર્થીઓને "consent for Reactivated Dormat/Freeze/Inactive Account બટન પર ક્લિક કરી બેઈ શકાશે અને આવા વિદ્યાર્થીઓને સંબધિત બેંકનો સંપર્ક કરાવી ખાતુ એક્ટીવ કરાવી ક્રૂરી જિલ્લામાં ઓનલાઇન મોકલી આપવાનું રહેશે.

શક્ષણ

જે વિદ્યાર્થીનો ખાતા નંબર ખોટો નખાઈ ગયેલ ઠોચ તો "Update Bank Account (If Account/IFSC code Wrong)" બટન પર ક્લીક કરી જે તે વિદ્યાર્થીની બેંકની વિગતો સુધારી ફરી જિલ્લામાં ઓનલાઇન મોકલવાનું રહેશે. તમામ આચાર્ચશ્રીઓને ખાસ વિનંતી કે આ મેનુમાં વિદ્યાર્થી દેખાતા થયેથી તુર્તજ વિદ્યાર્થીની વિગતો અપડેટ કરી સુધારી દિન-ર માં વિગતો જિલ્લા કચેરીને ઓનલાઈન મોકલી આપવાની રહેશે.

૧૧. નવા વિદ્યાર્થીઓના બે બેંક એકાઉન્ટ ના હોચ તો તેના પિતા/વાલીના બેંક ખાતા મેળવીને student Entry પૂર્ણ કરવી. એક પિતા/વાલીનું બેંક એકાઉન્ટ વધુમાં વધુ ત્રણ વિદ્યાર્થીઓની એન્ટ્રીમાં નાખી શકાશે. સૌ પ્રથમ તો જે તે વિદ્યાર્થીઓના બેંક ખાતા ખોલાવી student Entry કરવાની રહેશે. બે તમામ પ્રચલ્નો પછી બે કોઇ વિદ્યાર્થીનુ બેંક ખાતુ ખોલાવી શકાચ તેમ ન હોચ તો જ પિતા-વાલીના બેંક ખાતાની વિગત Entry કરવી વખતે નાખવાની રહેશે.

૧૨. જે અમુક શાળાઓમાં ધો ૧ થી ૪, ધો ૫ થી ૮, ધો ૯ થી ૧૦, ધો.૧૧-૧૨ની શાળા અલગ અલગ ચાલતી હોય અને તમામના ડાયસ કોડ પણ અલગ અલગ હોય તો તેઓએ જિલ્લાની સર્વ શિક્ષા અભિયાનની કચેરીનો તાત્કાલિક સંપર્ક કરી તેઓની school category સર્વ શિક્ષા અભિયાનના પોર્ટલ પર અપડેશન કરાવી લેવાનું રહેશે. સર્વ શિક્ષા અભિયાનના પોર્ટલ પર "school category" અપડેશન થયા બાદ જ ડિજિટલ ગુજરાત પોર્ટલમાં સુધારા વધારા થઇ શકતા હોય ઉક્ત કામગીરી સંબધિત આચાર્ચશ્રીએ તાત્કાલિક કરવાની રહેશે.

93. જે કોઇ શાળા વિદ્યાર્થીની એન્ટ્રી કરતા ઠોય અને 'No Data Found From SSA Server' એરર આવે તો આવા સમયે પ્રથમ આવા વિદ્યાર્થીની એન્ટ્રી સર્વ શિક્ષા અભિયાનના પોર્ટલ પર અપડેટ કરાવવાની રહેશે ત્યારબાદ જ આવા વિદ્યાર્થીઓની એન્ટ્રી ડિજિટલ ગુજરાત પોર્ટલ પર થઇ શકશે જેની તમામ આચાર્થશ્રીઓએ નોંધ લેવા વિનંતી છે.

શેક્ષણ સાગર

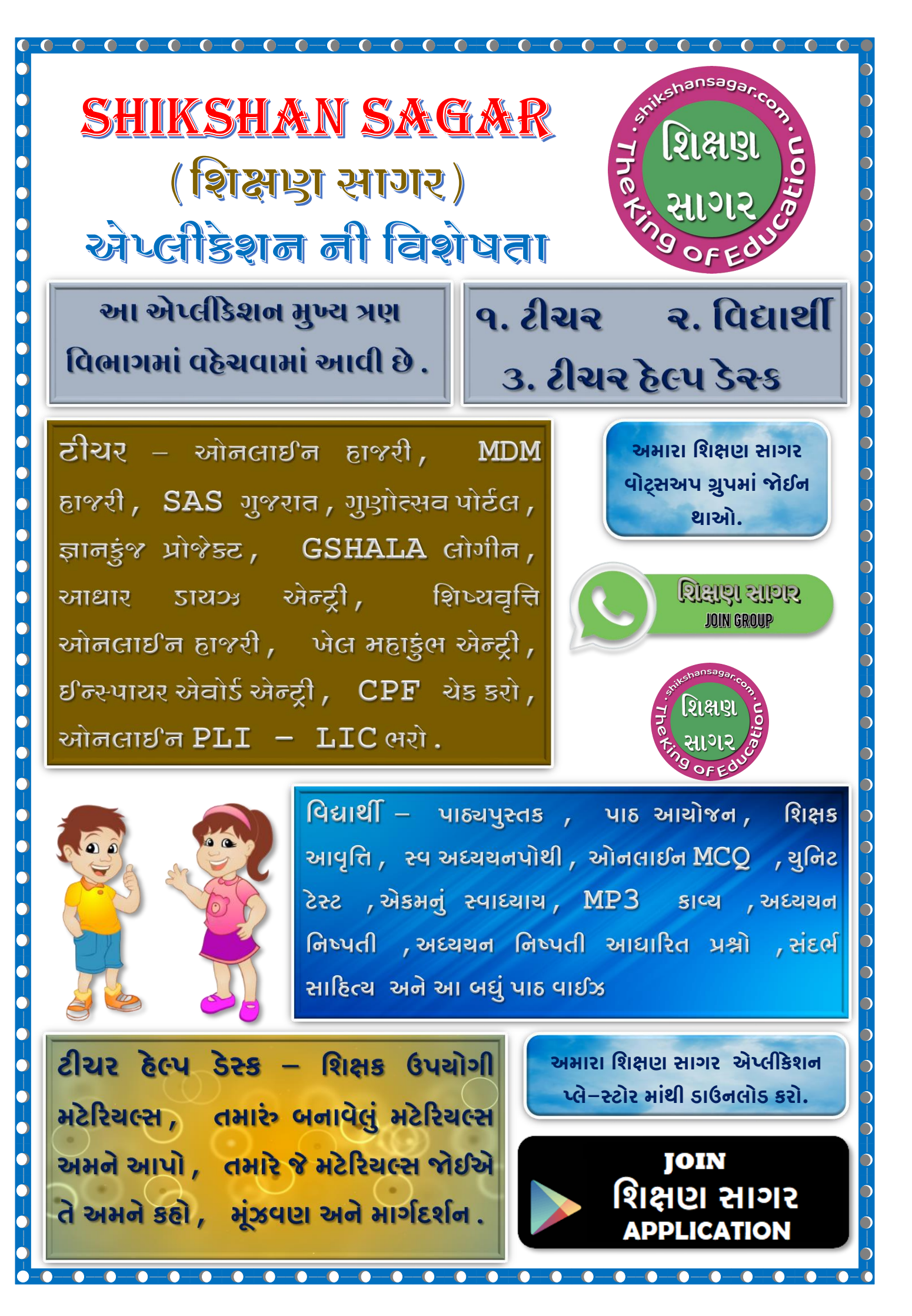